## Windows2000網路設定方式

從「開始」—>「設定」—>「網路和撥號連線」

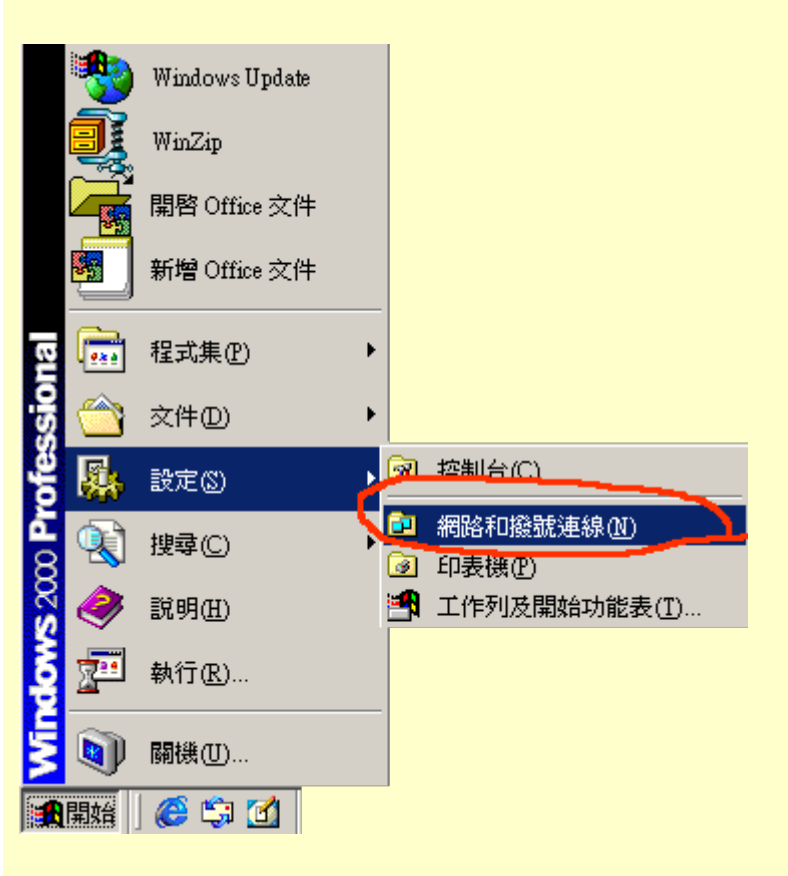

在「網路和撥號連線裡」找到「區域連線」按右鍵 —>「內容」

ps. 如果沒有看到「區域連線」這個Icon,即表示您的電腦沒有抓到網路卡

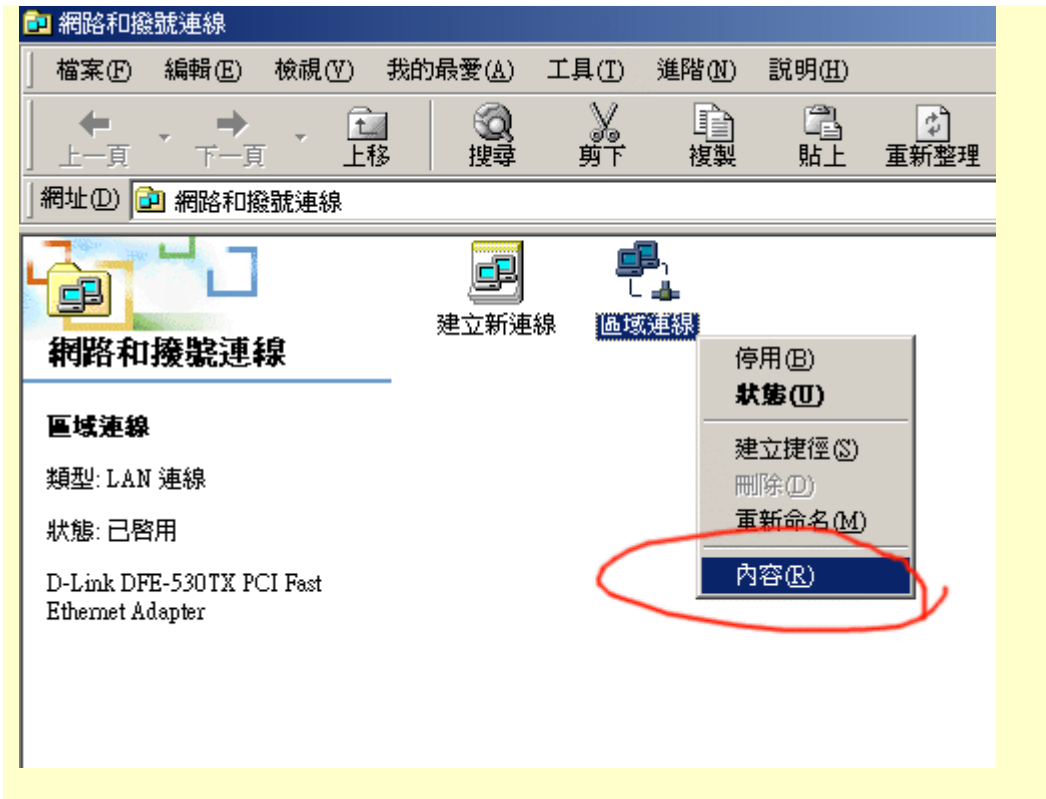

找到「Internet Protoco1 (TCP/IP)」這個選項,按「內容」

ps. 建議同學勾選「連線後,將圖示顯示在工作列上」這項

| 區域連線 內容 · · · · · · · · · · · · · · · · · ·                 |
|-------------------------------------------------------------|
| 一般                                                          |
| 連線方式:                                                       |
| D-Link DFE-530TX PCI Fast Ethernet Adapter                  |
| 按取注例注册注册 (新西佐田的兰)(4/0)。                                     |
|                                                             |
| M 3 NWLink NetBIOS                                          |
| Internet Protocol (TCP/IP)                                  |
|                                                             |
|                                                             |
| 傳輸控制通訊協定/Internet通訊協定 (TCP/IP)。這是預設的廣域網路通訊協定,提供不同網路之間的通訊能力。 |
|                                                             |
| ▼ 連線後,將圖示顯示在工作列上(型) 3                                       |
| 確定 取消                                                       |

選「使用下列的IP位址」並在

1. IP位址填入計中所發之IP

2. 子網路遮罩填入255.255.255.0

- 3. 預設閘道填入140.128.x.254 (x與您ip中的第三組號碼一樣 例如:您的ip為140.128.8.9 則
- x=8)

4. 在「使用下列的DNS伺服器位址」的慣用的DNS伺服器中填入「140.128.5.2」及其他DNS伺服器 中填入 「168.95.1.1」